## Activity Device Guide | Redeem Your Credit

## How to redeem a device credit in your EHP Healthy Choice app

Employee Health Plan members receive a one-time \$115 credit available in the portal to use toward the purchase of an activity device. Only one credit can be used per member and it is not transferable to other members. Members are responsible for the cost to replace or upgrade devices after the credit has been redeemed.

1. To get started, scan the QR code below to download the app. You will need your health plan ID and date of birth to create your account and log in.

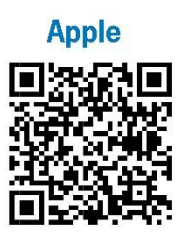

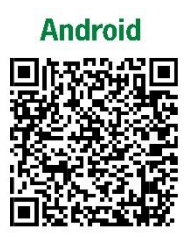

- 2. Within the EHP Healthy Choice app, tap the three dots and select "Device Store".
- 3. Tap "Get Gift Code" and copy gift code to use later at checkout.
- 4. In the portal, tap the blue "Please click here" link to navigate to the Wellness Outlet to log in or create an account.
- 5. Once you've created your account, tap the three bars and select "Home".
- 6. Select the device you would like to purchase, choose your wristband size and add to cart.
- 7. Note: the one-time device credit will cover the purchase of up to \$115.
- 8. Navigate to the cart to checkout and apply your gift code.
- 9. Once you checkout, you will receive an email confirmation.

Note: In conformity with current IRS rules and regulations, the value of the activity device and other wellness programs are generally considered taxable income and reportable on your Form W-2.